# スクーリング履修申請マニュアル

# 目次

| 1. | 履修申請                        | 2  |
|----|-----------------------------|----|
|    | 1-1. 履修申請を行う                | 2  |
|    | 1-2. 履修申請した内容を確認する          | 9  |
|    | 1-3. 履修申請した内容を修正(変更・取り消し)する | 11 |
| 2. | 履修申請結果の確認(スクーリング受講料の確認)     | 14 |
| З. | 履修登録(受講料の振込)                | 17 |
| 4. | 履修登録結果の確認                   | 18 |
|    |                             |    |

閲覧したい項目をクリックしてください。

# 1. 履修申請

※各スクーリングの履修申請期間は、『法政通信』の各号を確認してください。

## 1-1. 履修申請を行う

1. 履修申請を開始する

「スクーリングの申請を行う」を選択し、「履修申請」を押してください。

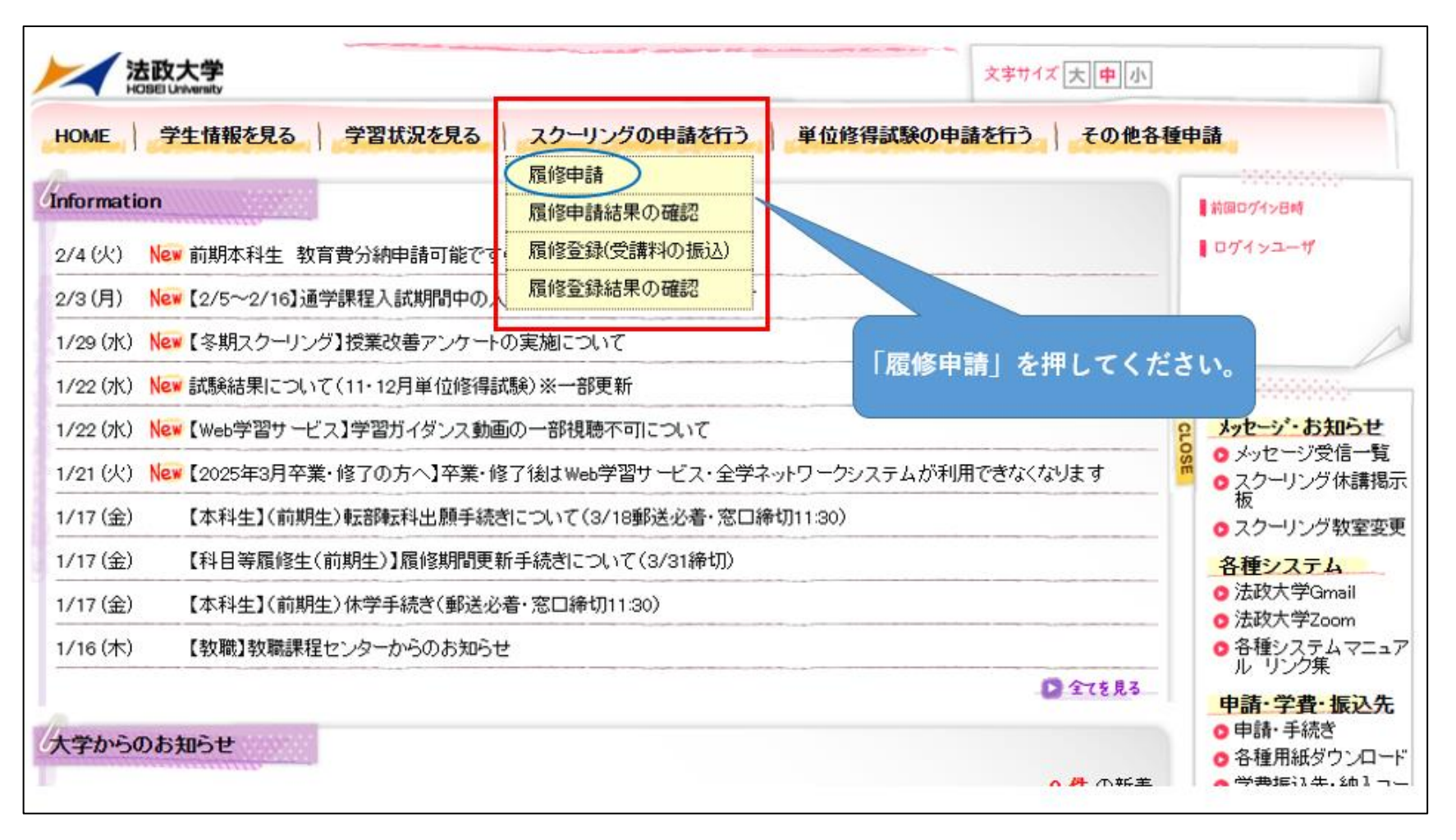

2. スクーリング開講期を選択する

履修申請するスクーリングを選択し、「申請」を押してください。

※履修申請期間中のスクーリングのみ申請できます。履修申請期間が終了したスクーリングは「申請内容一覧」の確認のみ可能です。

| スクーリング履                                | 修申請開調                       | <mark>購期選択]</mark>                  |                              |              |
|----------------------------------------|-----------------------------|-------------------------------------|------------------------------|--------------|
| 開講年度を変更して[<br>申請]ボタンは、履修<br>申請内容一覧]ボタン | 選択]ボタンを<br>申請期間中に<br>は、申請済み | 甲すと、開講期の一覧が更新されま<br>表示されます<br>の場合にま | す。<br>こてください。<br>- <u>覧で</u> | 確認することができます。 |
| 開講年度                                   | 20XX 🗸 🚺                    | 選択                                  |                              |              |
|                                        | 開講期                         | 開講期間                                | 履修申請期間                       | 状態           |
| 申請 春期                                  | ]                           | 20XX/XX/XX ~ 20XX/XX/XX 2           | 0XX/XX/XX $\sim$ 20XX/XX     | /XX 未申請      |
|                                        |                             | 申請するスクーリングを選択し                      | <pre></pre>                  | (/XX 未申請     |

3. 開講期を確認する(一部のスクーリングの場合、履修申請する抽選グループを選択する)

履修申請するスクーリングの開講期を確認し、「選択」を押してください。

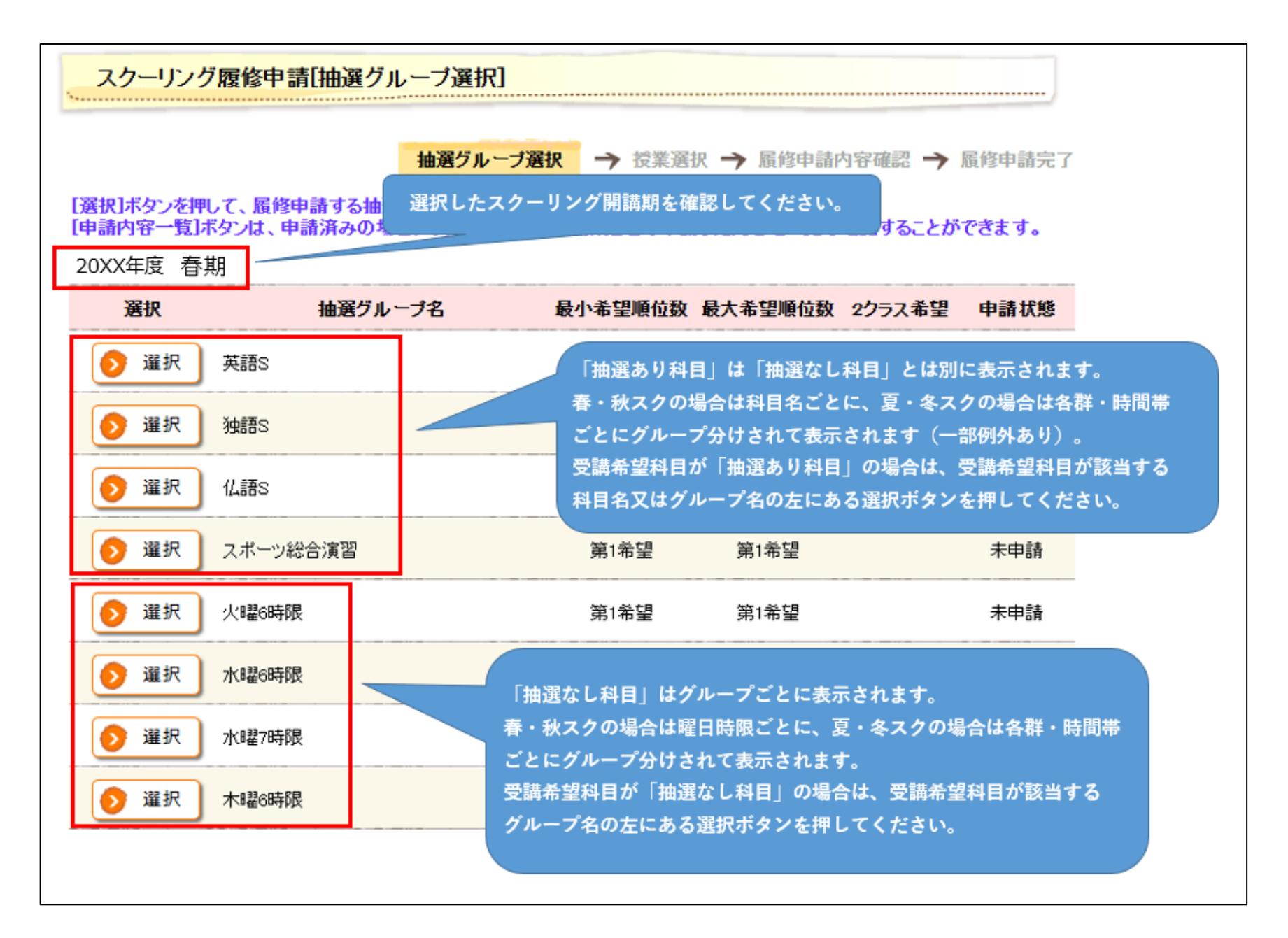

### 4. 受講科目を選択し、登録する

受講できる科目の一覧が表示されます。受講を希望する科目の「希望順位」を選択し、「確認」を押してください。

※「最大希望順位」に表示されている順位まで希望順位を選択することができます。申請科目数が1科目のみの場合でも「第1希望」を選択してください。

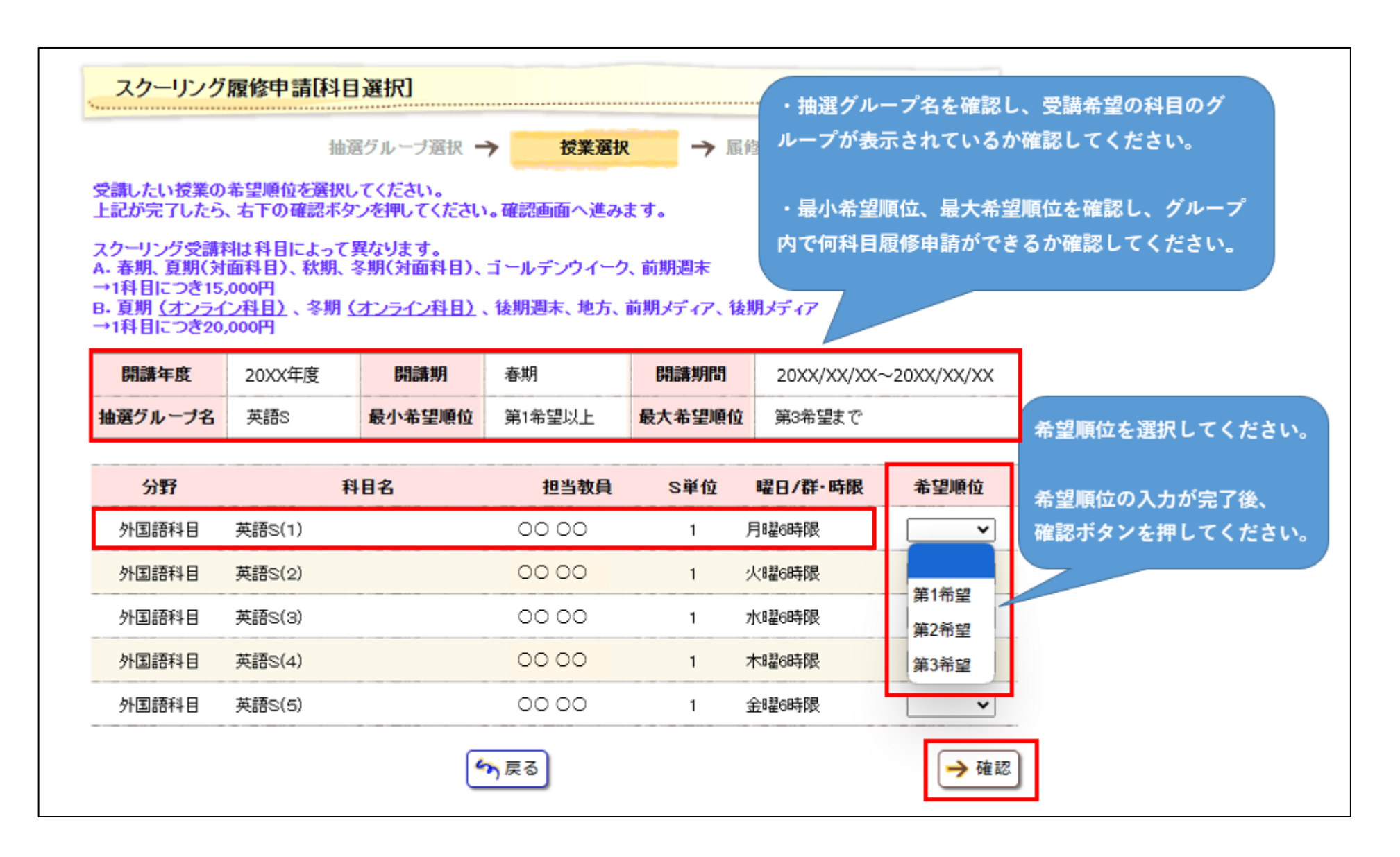

5. 申請内容を確認する

申請内容を確認し、「履修申請」を押してください。

※履修申請が完了するまで「まだ、申請は完了していません!」の文言が点滅表示されます(申請完了後は表示されません)。

|                                                       |                                                         | 抽選グルー                                                    | ブ選択                              | → 授業選                             | 訳 → 履修     | 申請內容確認      | → 履修申請完    |
|-------------------------------------------------------|---------------------------------------------------------|----------------------------------------------------------|----------------------------------|-----------------------------------|------------|-------------|------------|
| まだ、申請<br>履修申請内容を確<br>履修申請後も履修<br>履修申請期間を過<br>抽選グルーブ、授 | 青は完了し<br>認の上、[履修申詞<br>申請期間中であれ<br>ぎると変更ができ<br>業を選択しなおすす | ていませ<br>請」ボタンを押して<br>いば、抽選グルー<br>なくなりますので、<br>場合は、「戻る」ボタ | ん<br>ください<br>ブノ授う<br>ご注意<br>タンを打 | い。<br>業の修正が可<br>ください。<br>押してください。 | 能ですが、<br>。 |             |            |
| 開講年度                                                  | 20XX年度                                                  | 開講期                                                      | 春期                               | 月                                 | 開講期間       | 20XX/XX/XX~ | 20XX/XX/XX |
| 抽選グループ名                                               | 英語S                                                     | 最小希望順位                                                   | 第1                               | 希望以上                              | 最大希望順位     | 第3希望まで      |            |
|                                                       | £1                                                      | 日々                                                       |                                  | 担当教員                              | S単位        | 曜日/群·時限     | 希望順位       |
| が完了するまで、<br>減表示されます(F                                 | まだ、申請は完<br>申請完了後は表示                                     | 了していません!<br>されません)。                                      | о<br>О                           | 00 00                             | 1          | 月曜6時限       | 第1希望       |
|                                                       | · ·                                                     | 0,000,0707 8                                             |                                  | 00 00                             | 1          | 水曜6時限       | 第2希望       |
|                                                       |                                                         | 4                                                        | <mark>9</mark> 戻る                | る 履修申請                            | 内容を確認し、    | 「履修申請」      | ▶ 履修申;     |

## 6. 履修申請を完了する

「履修申請してもよろしいですか?」という文言が表示されます。「OK」を押してください。

|                               |                     | 抽選グリ                                    | レーブ選択 🁈 授             | 業選択 → 🏼 🎼       | <b>钟請内</b> | 容確認      | → 履修申請完了  | 1    |
|-------------------------------|---------------------|-----------------------------------------|-----------------------|-----------------|------------|----------|-----------|------|
| まだ、申詞                         | 清は完了                | していませ                                   | せん!                   |                 |            |          |           |      |
| 修申請内容を確                       | 認の上、「履修申<br>毎時期間中であ | 1請」ボタンを押してく                             | ださい。<br>ジャンジェンジョン     | きですが            |            |          |           |      |
| 修中舗板も旗修<br>修申請期間を過<br>深らルーゴー検 | 中朝期间中での<br>ぎると変更がでる | れは、抽磨ノルニノ<br>ぎなくなりますのでご<br>5月~1キ 「言っ」ギャ | //夜来の修正が可能<br>注意ください。 | BEC 9775        |            |          |           |      |
| 通フルーフ、153                     | 未20巻1バしへいの 9        | 場合は、したる」小グ                              | (ノを)中してく/こさい。         | •               |            |          |           | 1    |
| 開講年度                          | 20XX年度              | 開島準圳                                    | 春期                    | 閉論裁判理問          | 20XX,      | /XX/XX~2 | DXX/XX/XX |      |
| 由選グループ名                       | 英語S                 | 最小希望順位                                  | 第1希望以上                | 最大希望順位          | 第3希        | 望まで      |           |      |
|                               |                     |                                         | Web ページから             | 5のメッセージ         | ×          |          |           | -    |
| 分野                            |                     | 科目名                                     |                       |                 | 7          | 牂· 時限    | 希望順位      |      |
| 外国語科目                         | 英語S(1)              |                                         | ? 履(                  | 修申請してもよろしいですか   | ?          | 限        | 第1希望      |      |
| 外国語科目                         | 英語S(3)              |                                         | _                     |                 | ֧          | 退        | 第2希望      | -    |
|                               |                     |                                         |                       | ОК <b>+</b> †Уt | an T       |          |           |      |
|                               |                     |                                         | 今庚の                   |                 |            | 6申請内)    | 容を確認し、    | Γοκι |
|                               |                     |                                         |                       |                 |            |          |           |      |

7. 履修申請が完了したことを確認する

この画面が表示されると履修申請が完了となります。

※次頁以降の【1-2.履修申請した内容を確認する】で、希望する科目の履修申請ができているかを必ず確認してください。

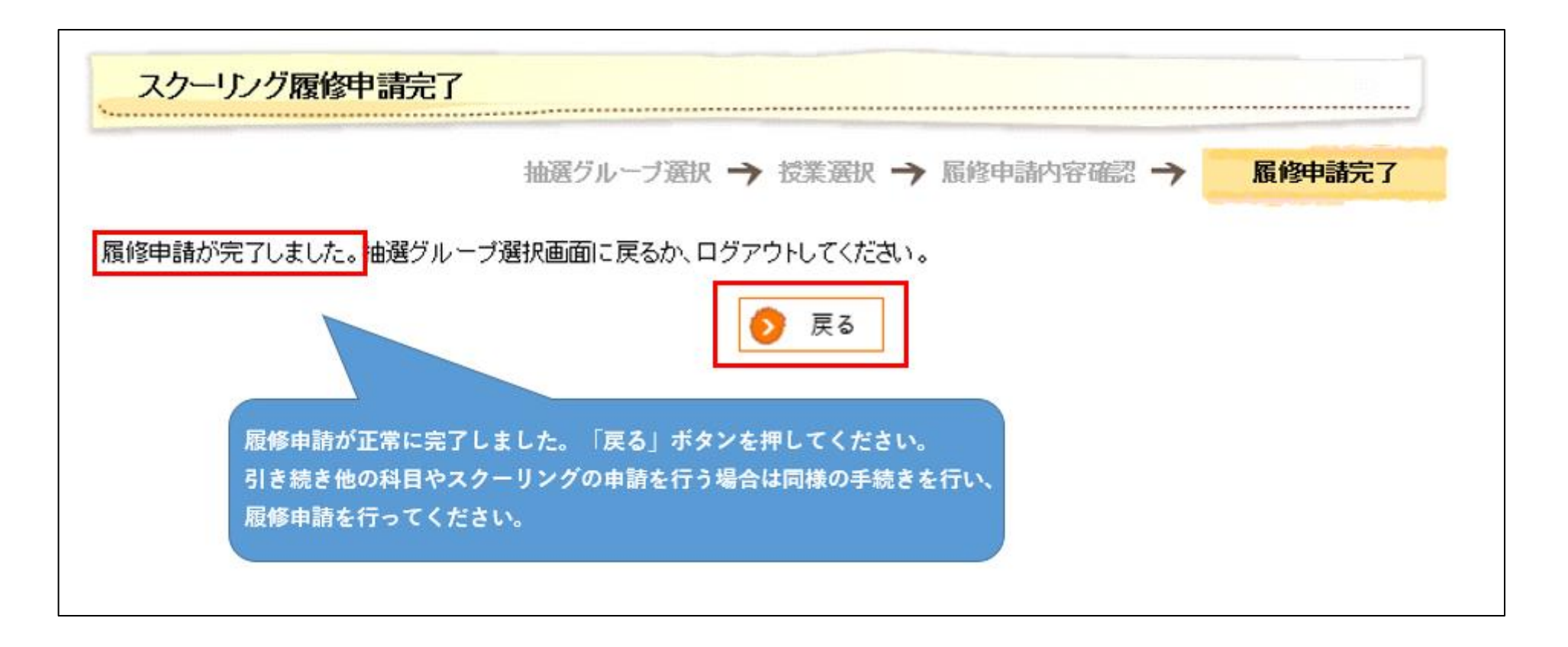

# 1-2. 履修申請した内容を確認する

1.「申請内容一覧」を選択する

「スクーリングの申請を行う」から「履修申請」を選択してください。

「履修申請」画面において、上記【1-1.履修申請を行う】の通り履修申請が完了したスクーリングは状態欄に「申請内容一覧」が表示されます。 「申請内容一覧」を選択してください。

※申請状態欄が「未申請」となっている場合は履修申請が完了していません。あらためて申請手続きを行う必要があります。

※履修申請期間中であれば、申請内容を修正(変更・取り消し)することができます(手続き方法は p.11 ~を参照してください)。

| 年度を安更して  儀扱  ホタンス                           | に押すと、問護期の一覧が更新され                                 | ± d.                                                               |                                       |
|---------------------------------------------|--------------------------------------------------|--------------------------------------------------------------------|---------------------------------------|
| 制成したの 「「「「「」」」 「「」」 「」」 「」」 「」」 「」」 「」」 「」」 | こ表示されます。屍修由諸をするこ                                 | いができます。                                                            |                                       |
| 請内容一覧]ボタンは、申請済の                             | みの場合に表示されます。開講期に                                 | どの申請した内容を一覧で確認す                                                    | することができます。                            |
| 開講年度 20XX ▼ 6                               |                                                  |                                                                    |                                       |
|                                             | 🧧 履修由請が完了! たスクー!                                 | ングは「申請内容―賢」が表:                                                     | ティカキオ                                 |
|                                             |                                                  |                                                                    | MC164 9 .                             |
|                                             | 履修申請を行っていない場合                                    | は「未申請」と表示されます。                                                     | ,                                     |
| 開講期                                         | 履修申請を行っていない場合<br>開講期間                            | るは「未申請」と表示されます。<br>履修申請期回                                          | 大包102 9 8                             |
| <b>開講期</b><br>申請 春期                         | 履修申請を行っていない場合<br>開講期間<br>20XX/XX/XX ~ 20XX/XX/XX | aは「未申請」と表示されます。<br><mark> 履修申請期回</mark><br>20XX/XX/XX ~ 20XX/XX/XX | <b>状態</b><br><b>     秋態</b><br>申請内容一覧 |

### 2. 履修申請状況を確認する

履修申請が完了した科目はすべてこの「申請内容一覧」画面に表示されます。

希望する科目の履修申請ができているかを必ず確認してください。

※履修申請結果が発表される前のスクーリングは、「抽選結果」および「スクーリング受講料合計」は表示されません。

| スクーリンク<br>A- 春期、夏<br>→1科目につ<br>B- 夏期 <u>(オ</u><br>→1科目につ | 受講料は科目に<br>期(対面科目)、<br>シライン科目)<br>い<br>20000円 | よって異 <sup>)</sup><br>秋期、冬!<br>冬期 <u>(オ</u> | なりますので、<br>明(対面科目)<br>ンライン科目) | 、お振込みの際十分<br>)、ゴールデンウイ・<br>)、後期週末、地グ |     | ください。<br>つ履修申請状 | 況が確認       | gできます   |
|----------------------------------------------------------|-----------------------------------------------|--------------------------------------------|-------------------------------|--------------------------------------|-----|-----------------|------------|---------|
| 開講年度                                                     | 20XX年度                                        | 開設                                         | <b>精期</b> 春期                  | ]                                    | 開設  | 20XX/XX         | /XX ~ 20X) | K/XX/XX |
| 抽選グルー                                                    | プ名分                                           | 野                                          | 科目名                           | 担当教員                                 | S単位 | 曜日/群・時限         | 希望順位       | 抽選結果    |
| 英語S                                                      | 外国語                                           | 科目                                         | 英語S(1)                        | 00 00                                | 1   | 月曜6時限           | 第1希望       |         |
| 英語S                                                      | 外国語                                           | 科目                                         | 英語S(3)                        | 00 00                                | 1   | 水曜6時限           | 第2希望       |         |
| 火曜6時限                                                    | 専門選                                           | 択科目                                        | 経営学特講<br>【財務諸表<br>分析】         | 00 00                                | 2   | 火曜6時限           | 第1希望       |         |
|                                                          |                                               |                                            | 生物学っ                          | 00.00                                |     |                 |            |         |

# 1-3. 履修申請した内容を修正(変更・取り消し)する

※履修申請期間中に限り修正可能です。

1. 上記【1-1. **履修申請を行う**】1~4の動作を行い、変更・取り消しをする科目の希望順位をあらためて選択し、「確認」を押してください。 ※取り消す場合、希望順位欄は「空欄」を選択してください。

| 2講したい授業の<br>上記が完了したら<br>(クーリング受講)<br>- 春期、夏期(対<br>+1科目につき15<br>- 夏期 <u>(オンライ</u><br>+1科目につき20 | 抽<br>)希望順位を選択<br>、右下の確認ボ<br>(料は科目によって<br>(面科目)、秋期、<br>,000円<br>( <u>ン科目)</u> 、冬期<br>,000円 | 選グルーブ選択 = してください。 タンを押してください 異なります。 冬期(対面科目)、 (オンライン科目)。 | 技業選択 な 。確認画面へ進み ゴールデンウィーク 、後期週末、地方、 | <b>ます。</b><br>、前期週末<br>前期メディア、後月 | 8申請内容確認 <b>-</b><br>明メディア | ▶ 履修申請完    |
|-----------------------------------------------------------------------------------------------|-------------------------------------------------------------------------------------------|----------------------------------------------------------|-------------------------------------|----------------------------------|---------------------------|------------|
| 開講年度                                                                                          | 20XX年度                                                                                    | 開講期                                                      | 春期                                  | 開講期間                             | 20XX/XX/XX~               | 20XX/XX/XX |
| 由選グループ名                                                                                       | 英語S                                                                                       | 最小希望順位                                                   | 第1希望以上                              | 最大希望順位                           | 第3希望まで                    |            |
| 分野                                                                                            | 1                                                                                         | 科目名                                                      | 担当教員                                | S単位                              | 曜日/群・時限                   | 希望順位       |
| 外国語科目                                                                                         | 英語S(1)                                                                                    |                                                          | 00 00                               | 1 )                              | 月曜6時限                     | <b>~</b>   |
| 外国語科目                                                                                         | 英語S(2)                                                                                    |                                                          | 00 00                               | 1 3                              | と1286時限                   | ~          |
| 外国語科目                                                                                         | 英語S(3)                                                                                    |                                                          | 00 00                               | 1                                |                           | ~          |
| 外国語科目                                                                                         | 英語S(4)                                                                                    |                                                          | 00 00                               |                                  | £6時限                      | ~          |
| 9 希望                                                                                          | <b>順位</b> 変見                                                                              | ●・取り消しを                                                  | する場合、該当                             | 科目の希望順                           | 位をあらた                     | ~          |

2.履修申請内容が変更されていることを確認し、「履修申請」を押してください。

※履修申請が完了するまで「まだ、申請は完了していません!」の文言が点滅表示されます(申請完了後は表示されません)。

|                                |                              | 抽選グルー                       | ブ選択 🄶 授業達                     | 訳 → 履修        | 申請内容確認                                                  | 履修申請完了                  |  |  |  |  |
|--------------------------------|------------------------------|-----------------------------|-------------------------------|---------------|---------------------------------------------------------|-------------------------|--|--|--|--|
| まだ、申請                          | <b>は完了し</b>                  | ていませ                        | ん!                            |               |                                                         |                         |  |  |  |  |
| 履修申請内容を確認の上、[履修申請]ボタンを押してください。 |                              |                             |                               |               |                                                         |                         |  |  |  |  |
| i修申請後も履修<br>i修申請期間を過           | 申請期間中であれ<br>ぎると変更ができ         | いば、抽選グルー<br>なくなりますので        | ブ/授業の修正ガ<br>ご注意ください。          | 希望順位が変更       | されていることを                                                | 確認し、履修                  |  |  |  |  |
| 選グループ、授                        | 業を選択しなおす                     | 場合は、[戻る]ボ                   | タンを押してくださ                     | 申請を押してく       | ださい。                                                    |                         |  |  |  |  |
| 開講年度                           | 20XX年度                       | 開講期                         | 春期                            | 開講期間          | 20XX/XX/XX                                              | xx                      |  |  |  |  |
|                                | 苗語の                          | 县小养切顺侍                      | 第1希望以上                        | 最大希望順位        | 約5条相士の                                                  |                         |  |  |  |  |
| 由選グルーブ名                        | 2600                         | 取小中主原世                      | 200 CONDERVICE                | ACCORD HEREIM | 第3布堂よび                                                  |                         |  |  |  |  |
| 曲選グルーブ名                        | ×100                         | 取小布奎根瓜                      | 200 0 E-71E                   |               | 第3布堂よじ                                                  |                         |  |  |  |  |
| 曲選グルーブ名<br>分野                  | <b>米</b>                     | 取了"申 <u>重</u> 限位<br>目名      | 担当教員                          | S単位           | 第3布 聖よ C<br>曜日/群・時限                                     | 希望順位                    |  |  |  |  |
| 曲選グルーブ名<br>分野<br>中まパウマナ        | 科                            | ₩7 <sup>-</sup> 市 重視位<br>目名 | <b>担当教員</b>                   | S単位<br>1      | 第3布 聖まで<br><b>曜日/群・時限</b><br>月曜6時限                      | <b>希望順位</b><br>取消       |  |  |  |  |
| ■選グルーブ名<br>分野<br>申請が完了す        | 入前3<br>科<br>るまで、<br>271 ストキサ |                             | <b>担当教員</b><br>00 00<br>00 00 | S単位<br>1<br>1 | <sup>第3布 聖</sup> まで<br><b>曜日/群・時限</b><br>月曜6時限<br>水曜6時限 | <b>希望順位</b><br>取消<br>取消 |  |  |  |  |

以降は【1-1. 履修申請を行う】6~7の操作方法と同様です。

履修申請内容の修正(変更・取り消し)が正しく反映されているか、【1-2. 履修申請した内容を確認する】の手順で必ず確認してください。

## 【履修申請時の注意事項】

●履修申請手続き(登録・変更・取り消し)を行った際は、正しい内容で申請されていることをご自身の画面で必ず確認してください。 ※申請手続きが完了していない場合は、申請されなかったものとして扱います。

●履修申請は「Web 学習サービス」より行ってください。

ただし、休学者および転部・転科予定者は「Web 学習サービス」での履修申請はできません。「履修申請書」を作成して提出してください。

# 2. 履修申請結果の確認(スクーリング受講料の確認)

※履修申請結果が発表されたスクーリングは、「抽選結果」および「スクーリング受講料合計」が表示されます。
 各スクーリングの履修申請結果の発表日は、『法政通信』の各号を確認してください。
 ※履修申請結果が発表されたらWeb学習サービス「Information」または「大学からのお知らせ」で通知します。
 <u>履修手続きやスクーリング受講にかかる重要なお知らせを掲載しますので、必ず確認してください。</u>

1.「履修申請結果の確認」を選択する

「スクーリングの申請を行う」を選択し、「履修申請結果の確認」を押してください。

履修申請結果の確認は、原則として 履修申請結果発表日の 14:00 からとします。

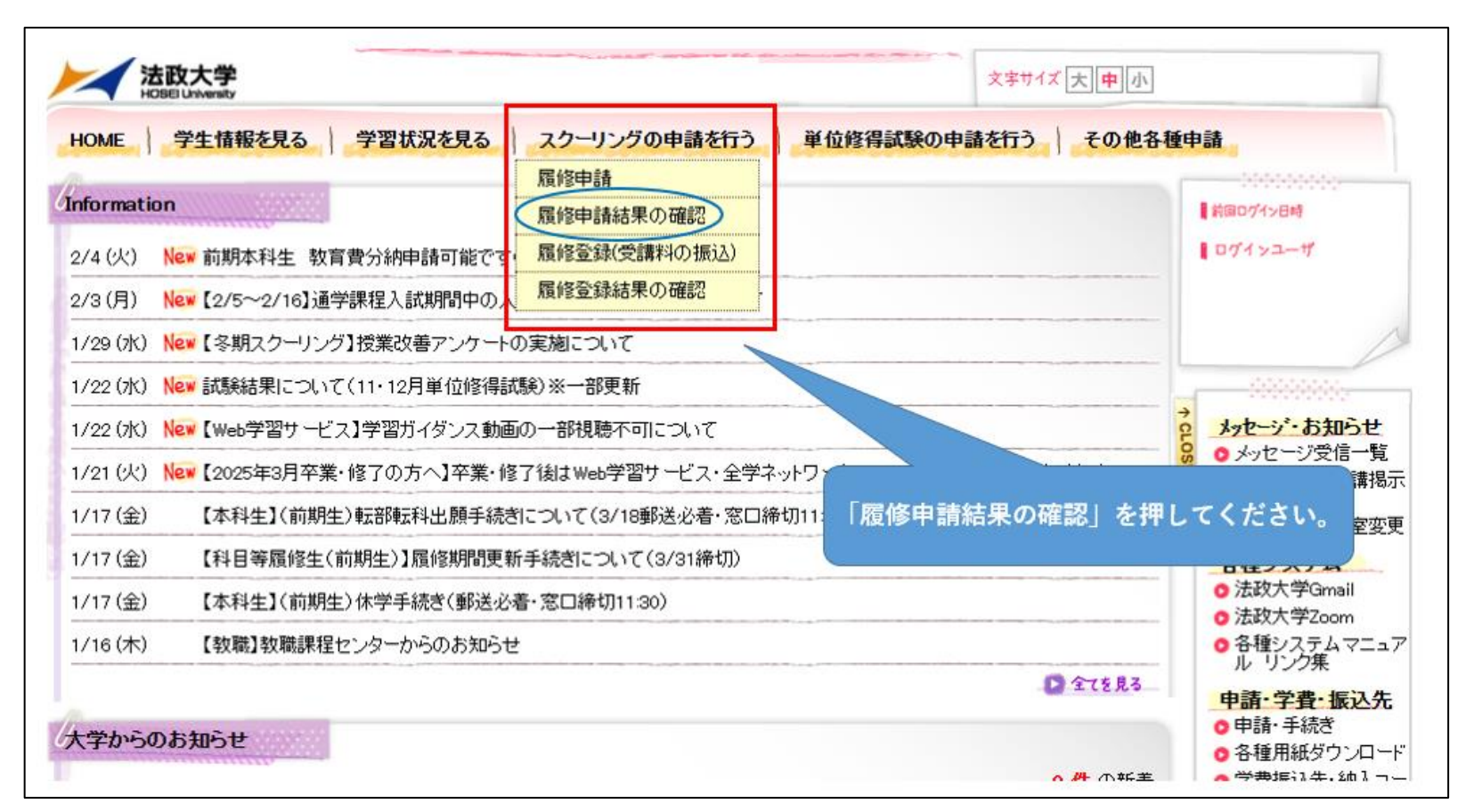

### 2.「申請内容一覧」を選択する

履修申請結果を確認するスクーリングの「申請内容一覧」を選択してください。

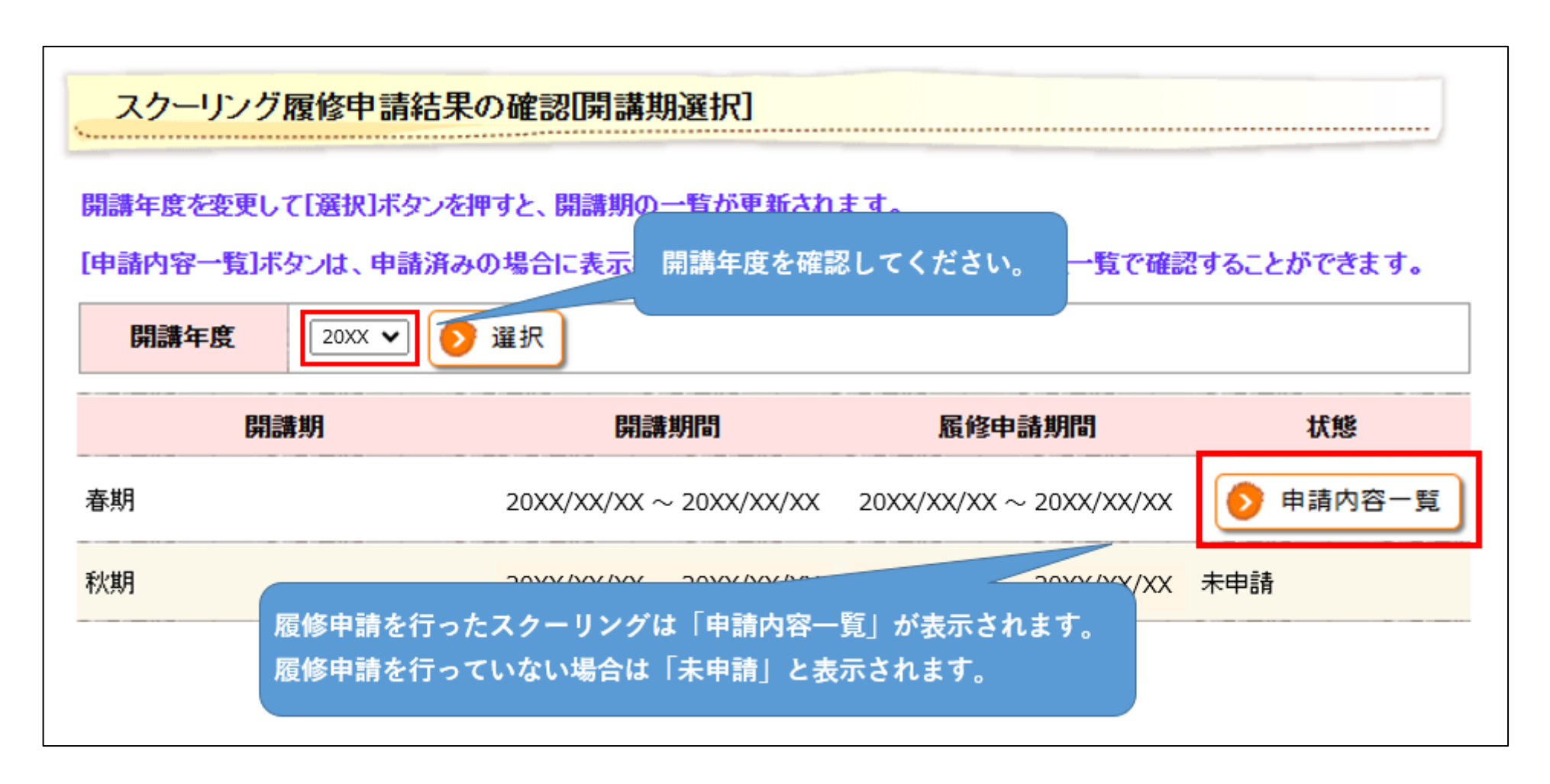

3. 「抽選結果」および「スクーリング受講料合計」を確認する

科目ごとの「抽選結果」を確認してください。

また、抽選許可科目数に応じた「スクーリング受講料合計」の金額を確認してください。

| 履修申請結<br>スクーリング<br>A・春期、夏<br>→1科目につ<br>3・夏期 <u>(オ</u><br>→1科目につ | 果が発表されたス<br>受講料は科目によ<br>期(対面科目)、利<br>き15,000円<br><u>ンライン科目)</u> 、 <sup>会</sup><br>き20,000円 | クーリン:<br>こって異な<br>、<br>「<br>いて、<br>又<br>「<br>な<br>「<br>ス<br>」<br>、<br>そ<br>斯<br>(<br>オ<br>) | グは、画面下<br>なりますので、<br>別(対面科目)<br>ンライン科目) | 部のスクーリング<br>あ振込みの際十分<br>、ゴールデンウイ<br>、後期週末、地方 | 受講料の合計<br>分に注意して<br>−ク、前期週⋾<br>5、前期メディ | 金額を確認してく)<br>ください。<br>末<br>ア、後期メディア        | ださい。   |           |
|-----------------------------------------------------------------|--------------------------------------------------------------------------------------------|---------------------------------------------------------------------------------------------|-----------------------------------------|----------------------------------------------|----------------------------------------|--------------------------------------------|--------|-----------|
| 開講年度                                                            | 20XX年度                                                                                     | 開講                                                                                          | <mark>期</mark> 春期                       | 科目ごとの抽過                                      | 麗結果を確認                                 | 認してください                                    | · 20XX |           |
| 抽選グルー                                                           | ブ名分野                                                                                       | 3                                                                                           | 科目名                                     | 担当教員                                         | S単位                                    | 曜日/群·時限                                    | 希望順位   | 抽選結果      |
| 英語S                                                             | 外国語                                                                                        | 科目                                                                                          | 英語S(2)                                  | 00 00                                        | 1                                      | 火曜6時限                                      | 第1希望   | 許可        |
| 英語S                                                             | 外国語                                                                                        | 科目                                                                                          | 英語S(3)                                  | 00.00                                        | 1                                      | 水曜6時限                                      | 第2希望   | 不許可       |
| 火曜6時限                                                           | 一般教育社                                                                                      | L会分野                                                                                        | 法学(日本<br>国憲法)                           | 00 00                                        | 2                                      | 火曜6時限                                      | 第1希望   | 不許可       |
| 水曜6時限                                                           | 専門選択が                                                                                      | 修科目                                                                                         | 経営管理論<br>I                              | 00 00                                        | 2                                      | 水曜6時限                                      | 第1希望   | 許可        |
| 水曜7時限                                                           | 専門選択                                                                                       | 相                                                                                           | 経営学特講<br>【NPO論】                         | 00 00                                        | 2                                      | 水曜7時限                                      | 第1希望   | 許可        |
|                                                                 |                                                                                            |                                                                                             |                                         |                                              | 24                                     | 」」「「「「「「」」」」」」」」」」」」」」」」」」」「「「「「「」」」」」「「「「 | -1     | 4E 000 TT |

# 3. 履修登録(受講料の振込)

スクーリングの履修申請結果(「抽選結果」および「スクーリング受講料合計」)を確認したら、履修登録(受講料の振込)を行ってください。 振込方法に関する詳細は下記のホームページを参照してください。

また、スクーリング受講料の振り込みに関する注意事項を必ず確認してください。 所定の手続きが期日までに行われない場合、履修申請で許可された科目すべてが「不許可」になりますので注意してください。

履修登録(受講料の振込)マニュアル

https://www.tsukyo.hosei.ac.jp/system/schooling/risyu\_pay.pdf

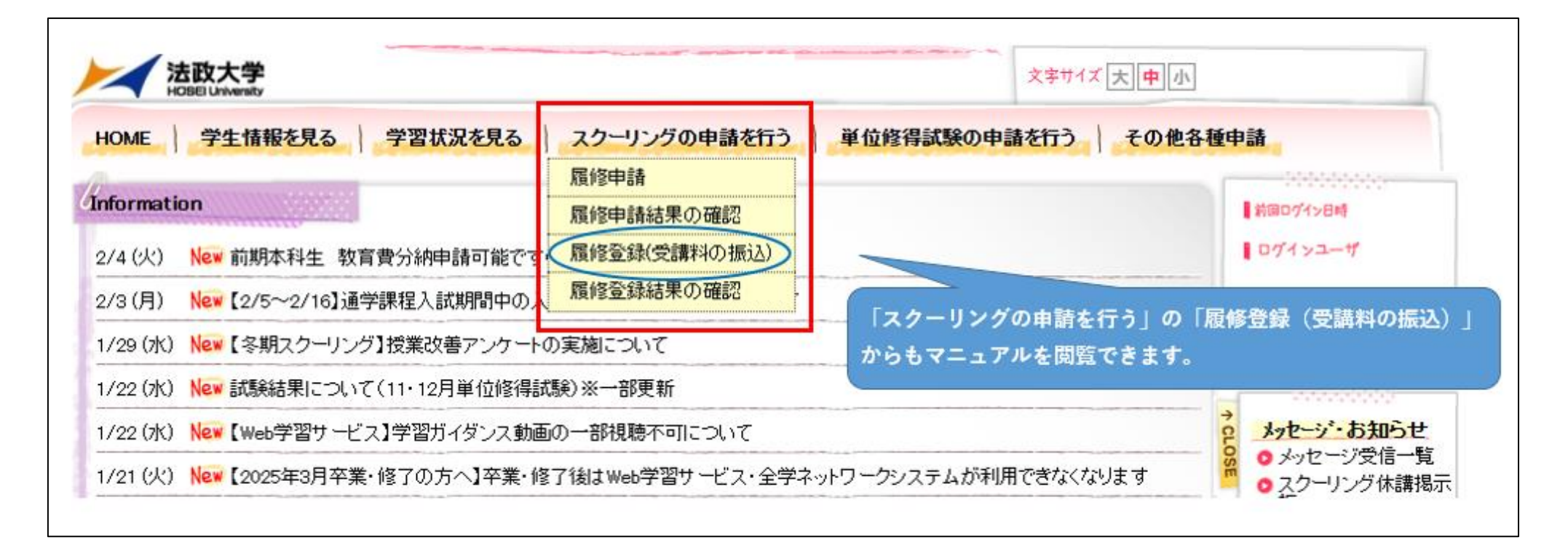

# 4. 履修登録結果の確認

※スクーリング受講料の振り込みを受けて、履修登録結果を発表します。最終的に許可された科目を必ず確認してください。

各スクーリングの履修登録結果の発表日は、『法政通信』の各号を確認してください。

※履修登録結果が発表されたら Web 学習サービス「Information」または「大学からのお知らせ」で通知します。

スクーリング受講にかかる重要なお知らせを掲載しますので、必ず確認してください。

1.「履修登録結果の確認」を選択する

履修登録結果の確認は、原則として 履修登録結果発表日の 14:00 からとします。

「スクーリングの申請を行う」を選択し、「履修登録結果の確認」を押してください。

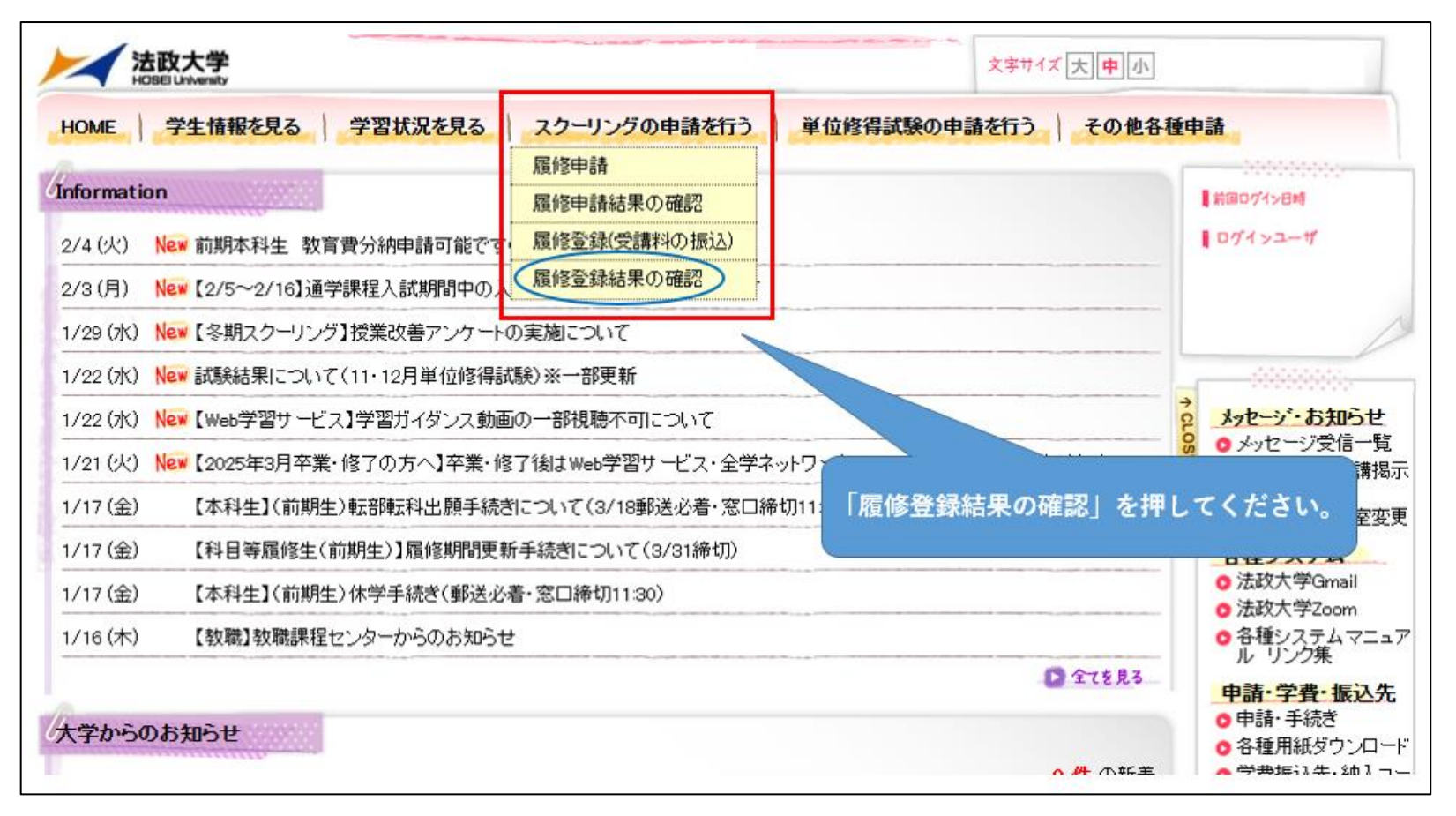

#### 2. スクーリング開講期を選択する

履修登録結果を確認するスクーリングの「参照」を選択してください。

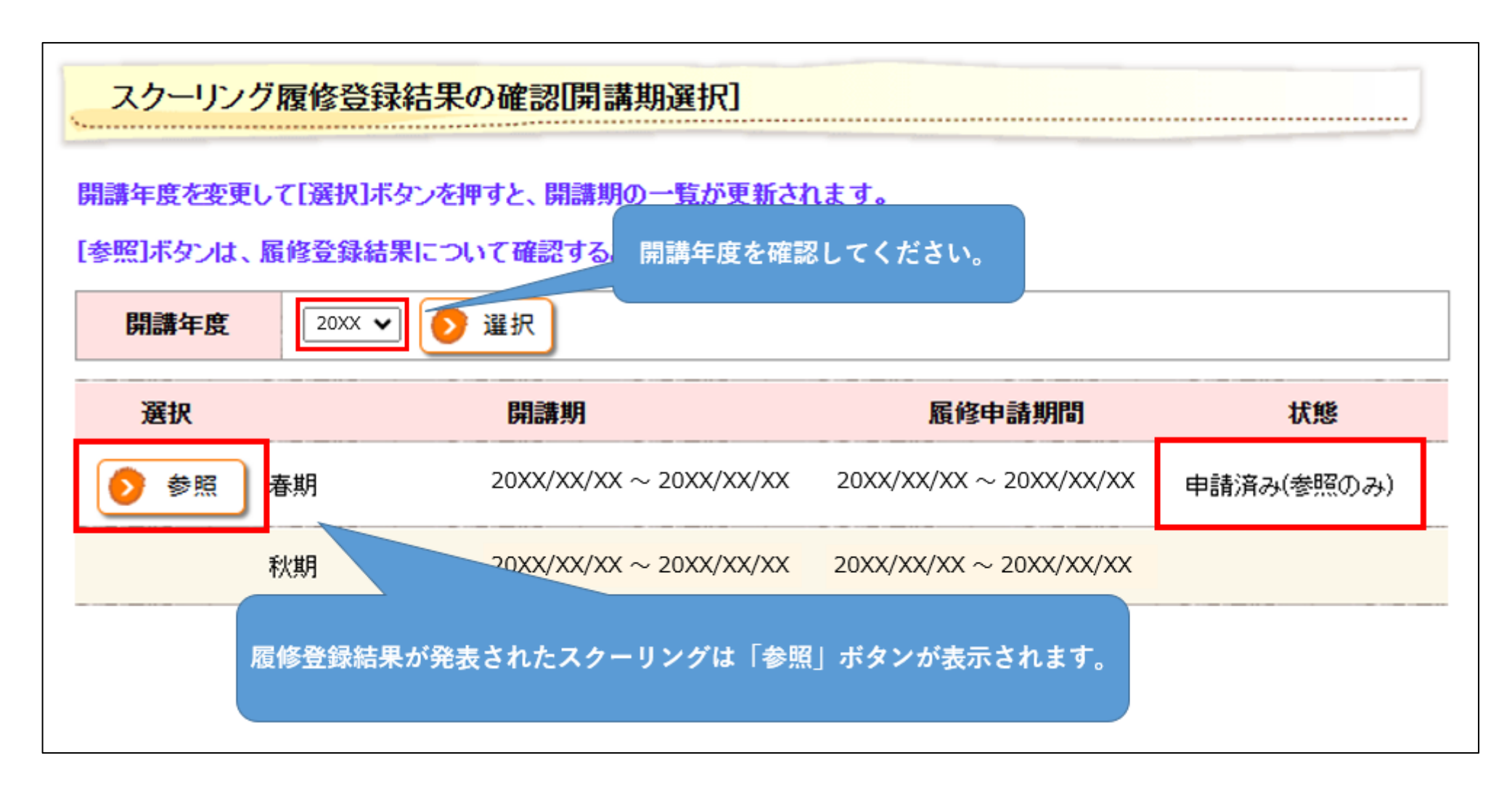

## 3. 履修登録結果を確認する

科目ごとの履修登録結果を確認し、スクーリングを受講してください。

| スクーリン               | グ履修登録結果の確   | 記[受講可否参照 | <u>{]</u> |         |        |      |  |  |  |  |  |  |
|---------------------|-------------|----------|-----------|---------|--------|------|--|--|--|--|--|--|
| 20XX年度 春期 (履修申請期間:2 |             |          |           |         |        |      |  |  |  |  |  |  |
| 分野                  | 科目名         | 担当教員     | S単位       | 曜日/群·時限 | 履修登録結果 | 出席情報 |  |  |  |  |  |  |
| 外国語科目               | 英語S(3)      | 00 00    | 1         | 水曜6時限   | 許可     |      |  |  |  |  |  |  |
| 専門選択科目              | 監査論I        | 00 00    | 2         | 金曜7時限   | 許可     |      |  |  |  |  |  |  |
| 専門選択科目              | 経営学特講【NPO論】 | 00 00    | 2         | 水曜7時限   | 許可     |      |  |  |  |  |  |  |
|                     |             | 4        | ,戻る       |         |        |      |  |  |  |  |  |  |

以上